## Порядок действий по подаче заявлений на зачисление в ДОО в электронном виде через ЕПГУ

1. Зарегистрироваться на ЕПГУ (для тех, кто уже имеет регистрацию на ЕПГУ, регистрироваться не надо).

1.1. Перейти на сайт <u>http://www.gosuslugi.ru/</u>

| 2. Нажать кнопку «                                                                                          | Регистрация»                                                                                                    |                                      |
|----------------------------------------------------------------------------------------------------|----------------------------------------------------------------------------------------------------|--------------------------------------|
| Сарстуралуровремен лак наконе во<br>Соронула и проделение<br>годоскуми<br>Годоскума продремен лак наконе во | Ф Выда инастользования: Рассолясова: Э   Талефоны поддаржия: * Рессии: 8 (800) 100-70-10   автования: * 7 (499) 550-18-39 * | Пичеров се бират<br>ВКОД РЕГИСТРАЦИИ |
| Государственные услуги                                                                                      | Органы власти                                                                                                    | Touor yonne 🔍                        |

1.3. В открывшемся окне ввести Фамилию, Имя и номер мобильного телефона (или адрес электронной почты) заявителя и нажать кнопку «Зарегистрироваться»

| Регистрация                                                                                                    |
|----------------------------------------------------------------------------------------------------|
| <br>Фамилия                                                                                                    |
| <br>Имя                                                                                                    |
| <br>Мобильный телефон                                                                                                  |
| Или электронная почта                                                                                                  |
| Нажимая на кнопку «Зарегистрироваться»,<br>вы соглашаетесь с Условиями использования<br>и Политикой конфиденциальности |
| <br>Зарегистрироваться                                                                                                 |

1.4. Ввести код, который отправлен на номер телефона, указанный при регистрации, и нажать кнопку «Продолжить»

| На ваш мобильный телефон отправлен<br>код подтверждения, введите его ниже, чтобы<br>закончить регистрацию. |  |
|----------------------------------------------------------------------------------------------------|--|
| <br>Код<br>                                                                                                |  |
| <br>Продолжить                                                                                             |  |

1.5. Придумайте пароль, введите его дважды и нажмите кнопку «Готово». Пароль должен быть не менее 8 символов, содержать латинские буквы и цифры.

| Регистрация<br>Создание пароля |  |
|--------------------------------|--|
| <br>Пароль                     |  |
| <br>Еще раз                    |  |
| <br>Готово                     |  |

После этого регистрация считается завершенной. Учетная запись имеет статус «Упрощенная».

## Данного вида регистрации достаточно для получения услуги по зачислению в ДОО

Для получения **других** услуг требуется «Подтвержденная» учетная запись. Для этого необходимо заполнить остальные данные и обратиться в один из пунктов подтверждения личности. Адреса пунктов доступны по адресу <u>http://www.yarregion.ru/Government/egovernment.aspx</u>

2. Для подачи заявления в электронном виде на зачисление в ДОО необходимо:

## 2.1. Перейти по ссылке

http://76.gosuslugi.ru/pgu/service/760000010000126355\_57606004.html

## 2.2. Нажать кнопку «Получить услугу» Зачисление в учреждение, реализующее образовательные программы дошкольного образования Получить услугу Описание услуги Документы Контакты Дополнительная информация Как получить услугу Варианты услуги: 🔽 Только злектронные услуги Для получения государственной услуги в электронном виде необходимо Заполнить заявление о зачислении в образовательное учреждение. Данные, указанные Заявителем при регистрации на едином портале государственных услуг, автоматически заполняют соответствующие поля заявления. Внесите недостающую информацию. Зачисление в учреждение, реализующее Прикрепить необходимые документы. образовательные программы дошкольного 2. Отправить заявление. образования 3. Заявление в электронном виде поступит в образовательную организацию. 4. Уточнить текущее состояние заявления можно в разделе «Мои заявки» 5. Результат предоставления государственной услуги

2.3. В появившемся окне ввести номер мобильного телефона и пароль, нажать кнопку «Войти»

| Вход<br>Для портала Госуслуг    |
|---------------------------------|
| <br>Мобильный телефон или почта |
| <br>Пароль                      |
| <br>Войти                       |

2.4. Заполнить заявление (поля, отмеченные галочкой, являются обязательными):

- согласиться с условиями подачи заявления,
- нажать кнопку «далее»,
- заполнить данные ребенка и заявителя,
- нажать кнопку «перейти к подаче заявления»,
- нажать кнопку «подать заявление».

Зачисление возможно, только если ребенок в АИСДОУ находится в статусе «Направлен». Если при подаче заявления заявителю на ЕПГУ придет сообщение об отказе в зачислении с сообщением «В данное учреждение имеется очередь. Для постановки в очередь Вам необходимо подать заявление в электронном виде или обратиться к оператору по приему заявлений», это означает, что либо в АИСДОУ у данного ребенка стоит статус «Зачислен», либо неправильно заполнены серия, номер свидетельства, дата рождения на ЕПГУ или в АИСДОУ. Если в АИСДОУ неправильные данные – исправить и подать заявление снова. В противном случае даже без электронных услуг получится, что направлен к вам один ребенок, а зачислите вы другого, что может привести к негативным последствиям.